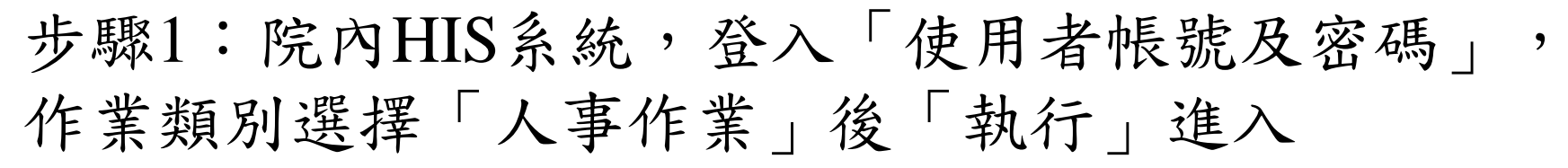

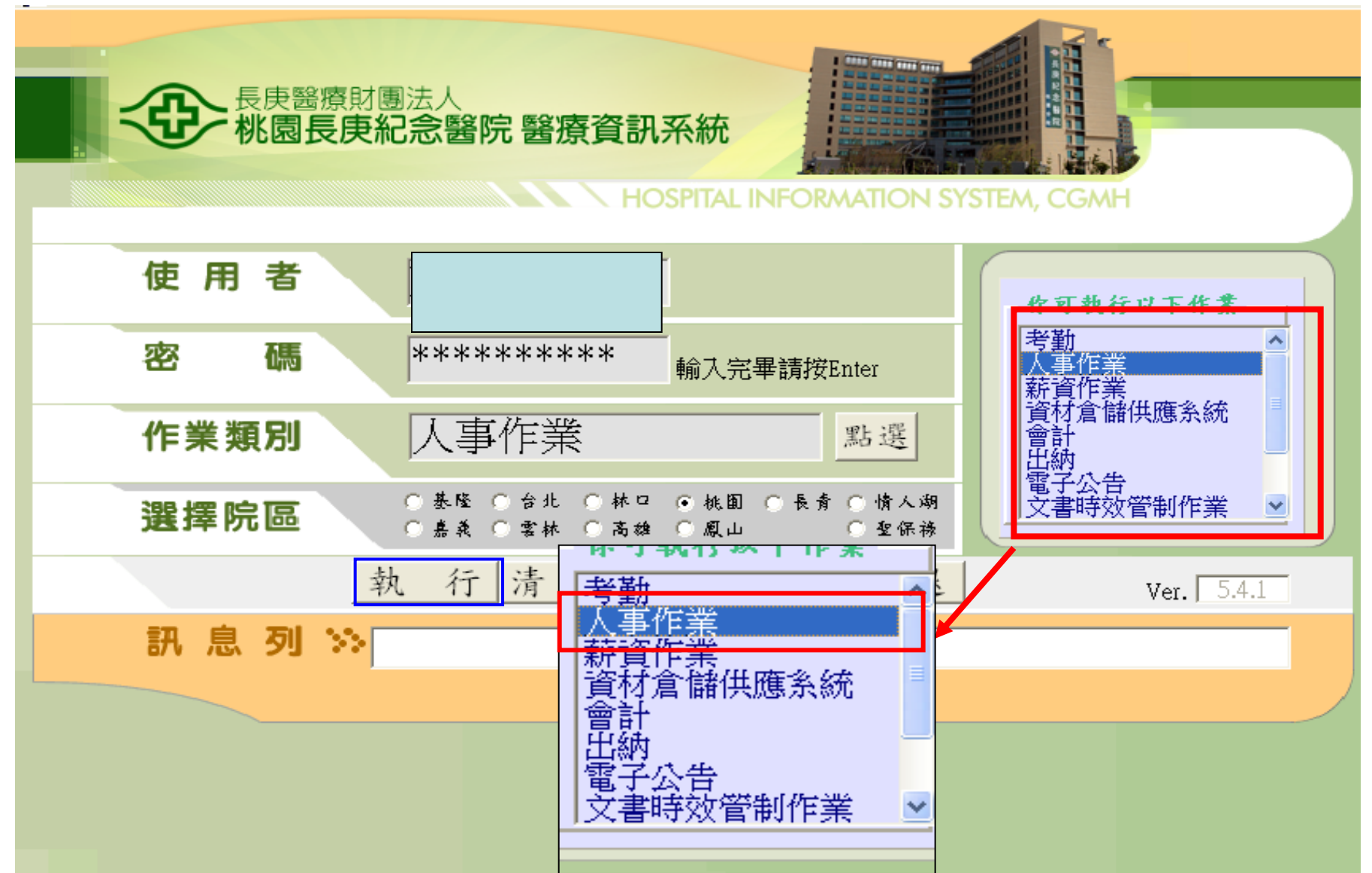

## 步驟2:點選「全院性作業」→「在職訓練作業」→「人員訓練資料登入」

| 個人人事資料          | "性作業」                                                       |
|-----------------|-------------------------------------------------------------|
| 提升調任作業          |                                                             |
| 離調職離院留停申請作業 ▶   |                                                             |
| 留職停薪作業          | 人—————————————————————————————————————                      |
| 生日禮券部門查詢        |                                                             |
| 人事卷宗查詢          |                                                             |
| 組織編制建檔查詢        | 【11】 【十城歌詞』(11) [11] [11] [11] [11] [11] [11] [11] [        |
| 待轉任人員查詢建檔       |                                                             |
|                 |                                                             |
| 在職訓練作業          | 部門教育訓練負責人建檔                                                 |
| 資管部作業 ▶         | 部門科目基本資料建檔                                                  |
| 行政類大專人員培訓建檔     | 職務別訓練科目標準建檔                                                 |
| 保證書及對保維護作業      |                                                             |
| 對保輸入及覆核作業       |                                                             |
| 對保經辦人員建檔作業      |                                                             |
| 部處別組織關聯建檔       | 醫事人員繼續教育積分查詢維護作業                                            |
| 外接儲存裝置作業        | 急救暨中重度鎮靜訓練證書管理   ▶                                          |
| 職業傷害作業          | 在職訓練主管覆核                                                    |
| 職務晋點作業          | 網路報名作業 人名英格兰 人名英格兰 人名英格兰人名英格兰人名英格兰人名英格兰人名英格兰人名英格兰人名英格兰人名英格兰 |
| 自主檢查作業          |                                                             |
| 年度調薪作業          |                                                             |
| 年終考核作業          |                                                             |
| 主治醫師其他作業 ▶      |                                                             |
| 護理人員晋升暨職級認定作業 ▶ |                                                             |
| 護理留任獎勵金作業       | └洽各院區資管處!!******歡迎使用人事作業系統,如有系統Ⅰ                            |
| 藥師留任獎勵金作業       |                                                             |
| 血透留任疑勵金作業 ▶     |                                                             |
| 麻醉留任獎勵金作業 ▶     | 版本日期:950513                                                 |
| 呼吸留任獎勵金作業 ▶     |                                                             |
|                 |                                                             |

步驟3:登入「人員訓練資料登入」作業,選擇「查 詢」即會帶入歷次至長庚學習網所完成之課 程。

| 紅色欄位為資        | 料查詢條件!! | 『人員訓練資料登錄』作        | F業          |       |      |    |      |       |
|---------------|---------|--------------------|-------------|-------|------|----|------|-------|
| 身份證           | 姓名      | 機構 日 部門            |             |       |      |    | 查詢   | 存檔    |
| 職務代號          |         |                    | ┓積          | 分查詢   | 課程   | 上傳 | 清除   | 刪除    |
| 年度2014 - 課程名稱 |         | 積分課程口 帶            | 潮練計畫        | <<    | < >  | >> | 下載列表 | 離開    |
| 課程代號          | 訓練類別    | 課程名稱               | 必要<br>項目    | 參加    | □日期  | 通  | 通月   | 成績    |
| PECN50000504  | 共通必修訓練  | ▼ 倫理衝突與處理-線上       |             | 20140 | 0519 | 及相 | 各 🚽  | 100 🔺 |
| PGCN50001104  | 共通必修訓練  | ▼ 性騷擾防治-線上課程       |             | 20140 | 0519 | 及相 | 各 🚽  | 100   |
| PGCN50002402  | 共通必修訓練  | ▼ 高龄友善基礎課程暨高龄體驗營   | <u></u> ≝-□ | 20140 | 0402 | 及相 | 各 🔽  | 100   |
| PHCN50001420  | 安全衛生訓練  | ↓員工「安全衛生工作守則」學習    | <b>羽</b> 戸  | 20140 | 0205 | 及相 | 答 🚽  | 100   |
| PHCN50001604  | 安全衛生訓練  | ▼ 102年工作相關肌肉骨骼疾病之  | 飛∟          | 20140 | 0103 | 及植 | 答 🚽  | 100   |
| PHCN50001605  | 安全衛生訓練  | ▼ 103年職災預防-交通安全宣導訓 | 豪口          | 20140 | 0304 | 及植 | 各 🔽  | 100   |
| PQCN50001502  | 共通必修訓練  | ✔ 健康促進-員工諮商-線上     |             | 20140 | 0429 | 及相 | 各 🚽  | 100 🖵 |
| 訓練類別細目        | 12 倫理訓練 | 課程性質 一般課程          | ▼ 說明        | ₹     |      |    |      |       |
| 主講人           |         | 院内 🗸 說明            |             |       |      |    | 訓練時  | 數2    |
| 學會認證編號        | 維       |                    | -           |       |      |    |      |       |

## 步驟4:選擇「下載列表」後「訓練時間」請 鍵入近三年,點選「列表」。

| 紅色欄位為資料查詢條何       | <sup>#!!</sup> 『人員訓練資料登錄』作業              |    |
|-------------------|------------------------------------------|----|
| 身份證如此名            |                                          | ■檔 |
| 職務代號              | #  #  #  #  #  #  #  #  #  #  #  #  #  # | 條  |
| 年度2014 🚽 課程名稱     | 積分課程□ < < < > >> 下載列表 離                  | 開  |
| 課程代號 訓練           | 類別 連程名稱 <sup>必要</sup> 參加日期 通過 成结         |    |
| PECN50000504 共通必修 | 副                                        |    |
| PGCN50001104 共通必修 | 訓練資料列表說明:                                |    |
| PGCN50002402 共通必修 | 先選擇報表名稱,再輸入訓練期間後點選列表,                    |    |
| PHCN50001420 安全衛生 | 不輸入訓練期間則全部列印。                            |    |
| PHCN50001604 安全衛生 | 報表名稱 人員訓練資歷表 ▼ 身份證                       |    |
| PHCN50001605 安全衛生 |                                          |    |
| PQCN50001502 共通必修 |                                          |    |
| 訓練類別細目 12 倫理訓     |                                          |    |
| 主講人               |                                          |    |
| 學會認證編號            | 下載  列表  回主畫面                             |    |

## 步驟5:列印「人員訓練資歷表」並於下方製 表人處簽名。

|          |        | 人                         | 員訓練資歷 | 表           |     | 列。              | 印期間従:       |
|----------|--------|---------------------------|-------|-------------|-----|-----------------|-------------|
| 身份證:     |        |                           |       |             |     |                 | 조1 •        |
| 部 門:     |        |                           |       |             |     | 頁               | 次:          |
| 驖 務:     |        |                           |       |             | 繼續封 | 訓練項目代號          |             |
| 参加日期     | 訓練類別   | 課程名稱                      | 訓練地點  | <u>訓練時數</u> | 育學分 | <u>(學會認證編號)</u> | <u>訓練成績</u> |
| 20120725 | 通識訓練   | 容貌與服裝禮儀管理-<br>線上課程        | 院內    | L           |     |                 | 100         |
| 20120924 | 通識訓練   | 全人醫療(含文化-<br>健康促進策略)-線上課程 | 院內    | L           |     |                 | 100         |
| 20120924 | 通識訓練   | 生命末期的照護-線上課程              | 院內    | L           |     |                 | 100         |
| 20121128 | 通識訓練   | 性騷擾防治-線上課程                | 院内    | L           |     |                 | 100         |
| 20121129 | 通識訓練   | 病人的權利-線上                  | 院内    | 1           |     |                 | 100         |
| 20130102 | 通識訓練   | 健康促進-高齡友善健康照護-<br>線上      | 院內    | l           |     |                 | 100         |
| 20130124 | 通識訓練   | 員工個人資料蒐集告知條款及<br>同意書      | 院內    | l           |     |                 |             |
| 20130906 | 通識訓練   | 性骚擾防治-線上課程                | 院內    | 1           |     |                 | 100         |
| 20131126 | 通識訓練   | 個人資料保護法解析及實務運<br>用(網路學習)  | 院內    | l           |     |                 | 100         |
| 20131225 | 通識訓練   | 病人權利與全人醫療-線上              | 院內    | l           |     |                 | 100         |
| 20131225 | 通識訓練   | 生命末期照護-線上課程               | 院内    | 1           |     |                 | 100         |
| 20120904 | 安全衛生訓練 | 101年「全民動員防救災」線<br>上課程     | 院內    | 3           |     |                 | 100         |
| 20130124 | 安全衛生訓練 | 員工『安全衛生工作守則』學<br>         | 院內    | 3           |     |                 | 100         |